| UNIX                                                        | Revision:        | 2.0       |                    |           |
|-------------------------------------------------------------|------------------|-----------|--------------------|-----------|
|                                                             | Effective Date:  | 7/13/2015 | Revision Date:     | 9/8/2020  |
| 1933 * 1933                                                 | Last Revised by: | Help Desk | Document<br>Owner: | Help Desk |
| FAQ – How do I connect to Student.Wilkes.edu using Android? |                  |           |                    |           |

## Purpose

This guide details the steps to connect to the Student.Wilkes.edu wireless network using an Android device.

Requirements

- 1. An active Wilkes account
- 2. An Android based smartphone or tablet

## Notes

- If your device is currently connected to a different Wilkes wireless network, you may first need to forget the connection. To forget a connection, keep your finger pressed on the connection you would like to forget, and when prompted, choose **Forget Network**.
- When you change your Wilkes account password, you will need to update your device with your new password to avoid locking out your account.

## Process

1. From the **Home** screen, click the **Applications** icon. This may vary, depending on the configuration of your device.

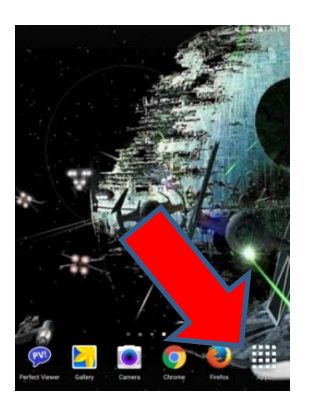

| UNIVER                                                      | Revision:        | 2.0       |                    |           |
|-------------------------------------------------------------|------------------|-----------|--------------------|-----------|
|                                                             | Effective Date:  | 7/13/2015 | Revision Date:     | 9/8/2020  |
| 1933 * 1 <sup>4</sup>                                       | Last Revised by: | Help Desk | Document<br>Owner: | Help Desk |
| FAQ – How do I connect to Student.Wilkes.edu using Android? |                  |           |                    |           |

2. From the **Applications** menu, select the **Settings** icon. This also may vary, depending on the configuration of your device.

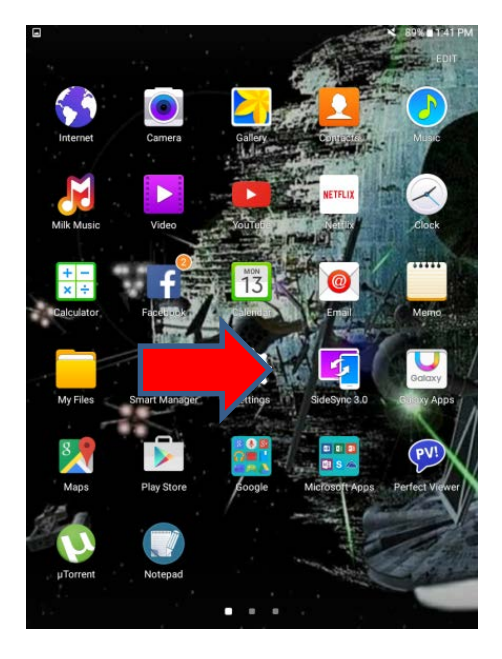

3. Within the Settings menu, choose Connections and then Wi-Fi.

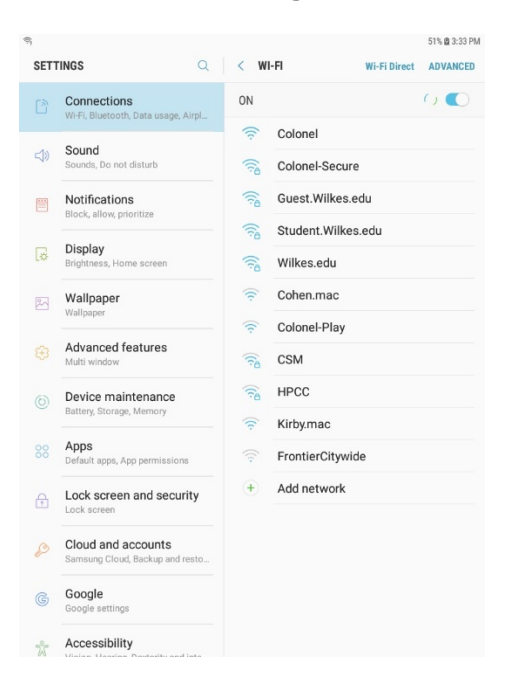

| UNIV<br>SUNIV                                               | Revision:        | 2.0       |                    |           |
|-------------------------------------------------------------|------------------|-----------|--------------------|-----------|
|                                                             | Effective Date:  | 7/13/2015 | Revision Date:     | 9/8/2020  |
| **************************************                      | Last Revised by: | Help Desk | Document<br>Owner: | Help Desk |
| FAQ – How do I connect to Student.Wilkes.edu using Android? |                  |           |                    |           |

4. Choose Student.Wilkes.edu from the list of available networks.

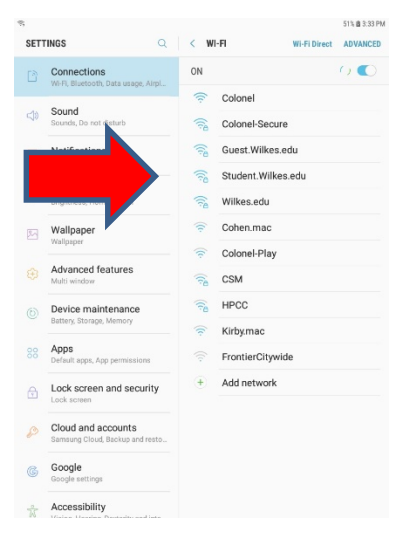

5. Select the CA Certificate drop down and choose Don't validate.

|      |             |                                  | 🐝 52% 🔮 2:23 PM | ¤ © ⊕                                                                                                    |               |
|------|-------------|----------------------------------|-----------------|----------------------------------------------------------------------------------------------------|---------------|
| SETT | TINGS       |                                  | rect ADVANCED   | SETTINGS                                                                                                    | rect ADVANCED |
|      |             | Student.Wilkes.edu               |                 | Student.Wilkes.edu                                                                                                    |               |
|      | Wi-Fi, Blue | EAP method                       |                 | EAP method                                                                                                    | - •           |
|      |             | PEAP 🔻                           |                 | PEAP 🔻                                                                                                    |               |
| 51)) | Sound       | Dhane 0 without and a            |                 | Sound Standard Standard Sta |               |
|      | Sounds, D   | Nono =                           |                 | Sounds, D Nono -                                                                                                    |               |
|      | Notifica    | None ·                           |                 | Notifica                                                                                                    |               |
|      | Block, allo | CA certificate                   |                 | Block, allo CA certificate                                                                                                    |               |
|      |             | Select certificate 💌             |                 | Don't validate 💌                                                                                                    |               |
| ø    | Display     | CA certificate must be selected. |                 | Brightness No certificate specified. Your connection won't be private.                                                                                                    |               |
|      | brightnebt  | Identity                         |                 | Identity                                                                                                    |               |
|      | Wallpap     |                                  |                 | wallpar.                                                                                                    |               |
|      | Wallpaper   | Anonymous identity               |                 | Wallpaper                                                                                                    |               |
|      | Advano      |                                  |                 | Anonymous identity                                                                                                    |               |
|      | Multi wind  | Password                         |                 | Ki Multi wind                                                                                                    |               |
|      |             | Enter password                   |                 | Password                                                                                                    |               |
|      | Device I    |                                  |                 | Device I Enter password                                                                                                    |               |
|      | buttery, or | CANCEL CONNECT                   |                 | CANCEL CONNECT                                                                                                    |               |
|      | Apps        |                                  |                 | oo Apps                                                                                                    |               |
| 1    | Default ann |                                  |                 | Default anns Ann permissions                                                                                                    |               |
| 1    | 2           | 3 4 5 6 7 8 9                    | 0 Del           | 1 2 3 4 5 6 7 8 9                                                                                                    | 0 Del         |
| a    | w           | e r t v u i o                    | p 🗵             | a w e r t v u i o                                                                                                    |               |
|      |             |                                  |                 |                                                                                                    |               |
|      | a s         | d f g h j k                      | Next            | a s d f g h j k                                                                                                    | Next          |
| Ŷ    | z           | x c v b n m , !                  | .? 仓            | ☆ z x c v b n m , !                                                                                                    | .? 🕁          |
| Ctrl | !@1         | english (US)                     |                 | Ctrl !@1 🗣 English (US)                                                                                                    |               |
|      |             |                                  |                 |                                                                                                    |               |

| UNIVER                                                      | Revision:        | 2.0       |                    |           |
|-------------------------------------------------------------|------------------|-----------|--------------------|-----------|
|                                                             | Effective Date:  | 7/13/2015 | Revision Date:     | 9/8/2020  |
| **************************************                      | Last Revised by: | Help Desk | Document<br>Owner: | Help Desk |
| FAQ – How do I connect to Student.Wilkes.edu using Android? |                  |           |                    |           |

6. In the **Identity** field, type in your Wilkes username.

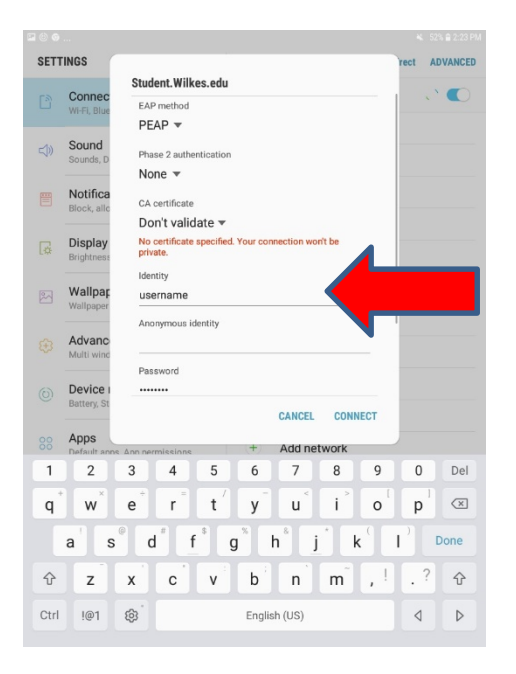

7. In the Password field, type in your Wilkes password. Then choose Connect.

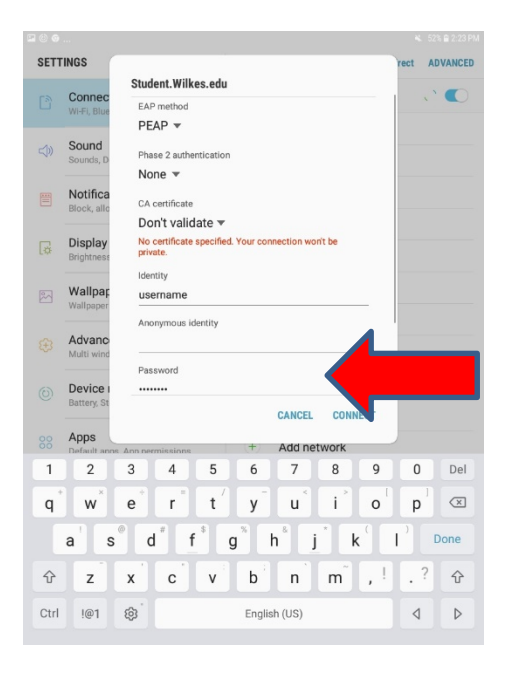

| UNIVER                                                      | Revision:        | 2.0       |                    |           |
|-------------------------------------------------------------|------------------|-----------|--------------------|-----------|
|                                                             | Effective Date:  | 7/13/2015 | Revision Date:     | 9/8/2020  |
| **************************************                      | Last Revised by: | Help Desk | Document<br>Owner: | Help Desk |
| FAQ – How do I connect to Student.Wilkes.edu using Android? |                  |           |                    |           |

8. You should now be successfully connected to the Student.Wilkes.edu wireless network.

| TTINGS Q                                              | WI-FI                             | Wi-Fi Direct ADVANCED                      |
|-------------------------------------------------------|-----------------------------------|--------------------------------------------|
| Connections                                           | ON                                |                                            |
| Sound<br>Sounds, Do not disturb                       | ((t <sup>.</sup>                  | Student.Wilkes.edu<br>Connected<br>Colonel |
| Notifications<br>Block, allow, prioritize             | ((;0                              | Colonel-Secure                             |
| Display<br>Brightness, Home screen                    | ((t <sup>0</sup> ((t <sup>0</sup> | Guest.Wilkes.edu<br>Wilkes.edu             |
| Wallpaper<br>Wallpaper                                | ((t·                              | Cohen.mac                                  |
| Advanced features<br>Multi window                     | ((t· ((t <sup>Q</sup> )           | Colonel-Play<br>CSM                        |
| Device maintenance<br>Battery, Storage, Memory        | (îa                               | HPCC                                       |
| Apps<br>Default apps, App permissions                 | (r<br>+                           | Kirby.mac<br>Add network                   |
| Lock screen and security<br>Lock screen               |                                   |                                            |
| Cloud and accounts<br>Samsung Cloud, Backup and resto |                                   |                                            |
| Google<br>Google settings                             |                                   |                                            |
| Accessibility                                         |                                   |                                            |